## CRÉATION D'UN PANIER SUR LE SITE http://blainville.opac3d.fr/ SANS CONNEXION !

SI À LA SUITE DE VOTRE DEMANDE VOUS N'AVEZ PAS DE **RETOUR PAR MAIL** DE NOTRE PART, (NOUS N'AVONS PAS RECU VOTRE DEMANDE) N'HÉSITEZ PAS À NOUS TÉLÉPHONER AU **D2 31 06 02 06** 

DANS VOTRE MOTEUR DE RECHERCHE TAPEZ L'ADRESSE DE LA MÉDIATHÈQUE <u>HTTP://BLAINVILLE.OPAC3D.FR/</u>. **ET CLIQUEZ SUR LE LIEN !** 

SÉRIE. ETC...

PUIS VALIDEZ !

Environ 792 résultats (0,44 secondes)

## <sup>blainville.opac3d.fr</sup> ▼ la médiathègue de Blainville-sur-Orne

Mortelle Adèle (11) : **Ça** sent la croquette I ... rappelons que la médiathèque de **Blainville**-sur-Orne avec la bibliothèque du Calvados et l'agglomération de Caen ...

Utilisateur

Connexion
Mon panier

Catalogue

orwell

Effacer la session

OK

S 🖂 🔊 🖂 🗗

1/1

2

LA LISTE DES OUVRAGES APPARAIT, VOUS POUVEZ FAIRE VOTRE SÉLECTION.

En haut à gauche sous utilisateur se trouve

LE MOTEUR DE RECHERCHE DU CATALOGUE.

TAPEZ VOTRE RECHERCHE : OUVRAGE, AUTEUR,

ATTENTION, IL FAUT VÉRIFIER QUE LE DOCUMENT EST BIEN « DISPONIBLE ».

SOUS LA COUVERTURE DANS LES LOGOS,

CLIQUEZ SUR AJOUTER AU PANIER !

Effacer la session

Une fois votre liste terminée consultez votre panier. De nouveaux logos sont disponibles. Cliquez sur « **envoyer par mail** »

Utilisateur

💓 Mon panier

|                              | 12.8 |
|------------------------------|------|
| JEIL » Recherche simple » Pa | nier |
|                              |      |

Mon panier [1 Notice]

Vider

\_\_\_\_\_

ACCU

1984

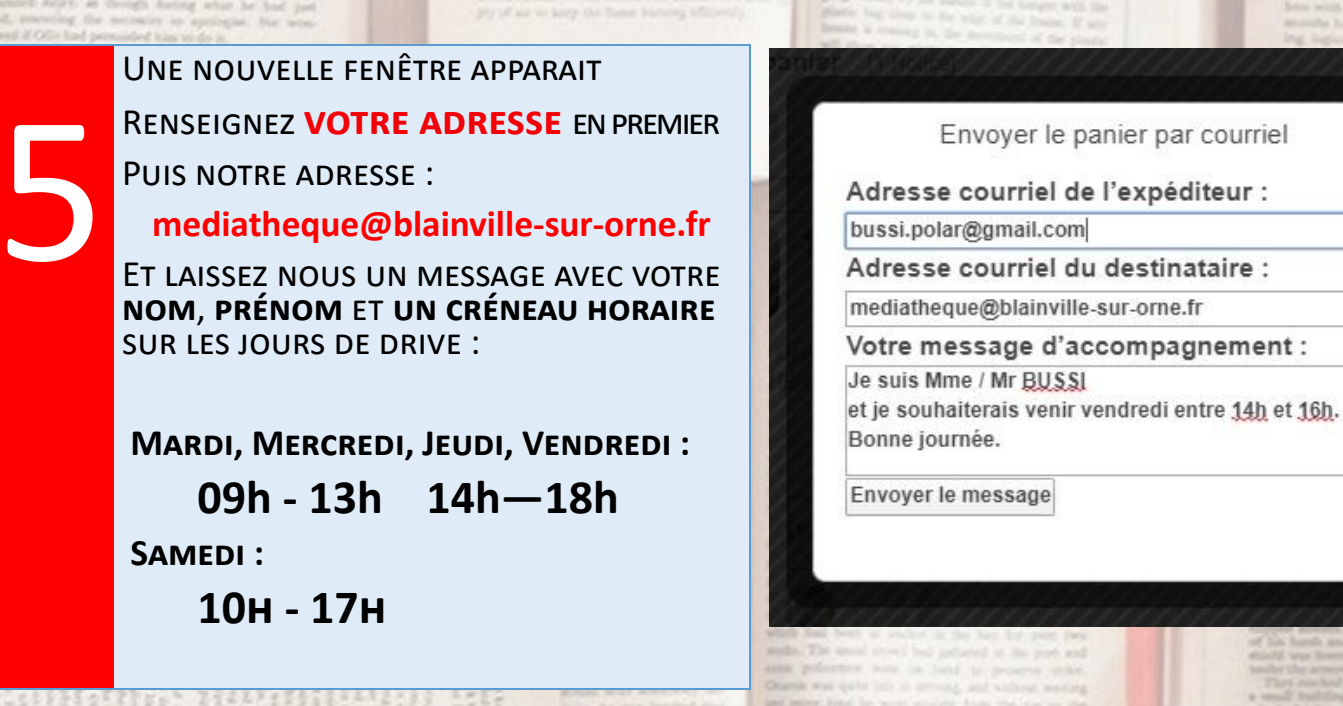

UNE FOIS LE MESSAGE TERMINÉ CLIQUEZ SUR LE BOUTON « ENVOYER LE MESSAGE » UNE NOUVELLE FENÊTRE VOUS INFORME QUE LE MESSAGE EST BIEN ENVOYÉ. Vous pouvez également choisir vous-même votre créneau de retrait sur NOTRE PAGE RÉSERVATION .

RENDEZ-VOUS ET PRÉCISER LA DISPONIBILITÉ DES OUVRAGES.

NOUS REPRENONS CONTACT AVEC VOUS PAR MAIL, POUR CONFIRMER LE

LE RETRAIT AURA LIEU DANS LE SAS DE LA MÉDIATHÈQUE :

SANS CONFIRMATION DE NOTRE PART, DANS LES 24H

TÉLÉPHONEZ-NOUS AU 02 31 06 02 06.

- 1. DÉPOSEZ VOS DOCUMENTS À RENDRE SUR LA TABLE PRÉVUE À CET EFFET
- 2. UTILISEZ LA SONNETTE SI NOUS NE VOUS AVONS PAS VU
- 3. UN BIBLIOTHÉCAIRE VOUS APPORTE VOTRE COMMANDE « PRÊT À EMPORTER »
- 4. VOUS PRÉSENTEZ VOTRE CARTE DE MÉDIATHÈQUE, ET IL VOUS DONNE VOTRE SAC.

## **MERCI DE RESPECTER LES CONSIGNES SUIVANTES :**

- PAS PLUS DE UNE PERSONNE À LA FOIS
- PORT DU MASQUE RECOMMANDÉ
- **RESPECT DES GESTES BARRIÈRES : DISTANCIATION DE 1 METRE**